LS Industrial Systems Co., Ltd. LS\_XGTE\_8 12/2023

# XGT/XGB Series FEnet Driver

| 1 | System Configuration             |    |
|---|----------------------------------|----|
| 2 | Selection of External Device     | 5  |
| 3 | Example of Communication Setting | 6  |
| 4 | Setup Items                      |    |
| 5 | Supported Device                 |    |
| 6 | Device Code and Address Code     | 29 |
| 7 | Error Messages                   |    |

#### Introduction

This manual describes how to connect the Display and the External Device (target PLC).

In this manual, the connection procedure will be described by following the below sections:

| 1 | System Configuration<br>This section shows the types of External<br>Devices which can be connected and SIO<br>type.                                                   | "1 System Configuration" (page 3)                       |
|---|----------------------------------------------------------------------------------------------------|---------------------------------------------------------|
|   |                                                                                                    |                                                         |
| 2 | Selection of External Device<br>Select a model (series) of the External<br>Device to be connected and connection<br>method.                                           | <sup>CP</sup> "2 Selection of External Device" (page 5) |
|   |                                                                                                    |                                                         |
| 3 | Example of Communication Settings<br>This section shows setting examples for<br>communicating between the Display and<br>the External Device.                         | "3 Example of Communication Setting"<br>(page 6)        |
|   |                                                                                                    |                                                         |
| 4 | Setup Items<br>This section describes communication<br>setup items on the Display.<br>Set communication settings of the Display<br>with GP-Pro EX or in offline mode. | <sup>ভেল</sup> "4 Setup Items" (page 18)                |
|   |                                                                                                    |                                                         |
|   | Operation                                                                                                    |                                                         |

# 1 System Configuration

The system configuration in the case when the External Device of LS Industrial Systems Co., Ltd. and the Display are connected is shown.

| Series | CPU                                                                                             | Link I/F         | Interface              | Setting Example                |
|--------|-------------------------------------------------------------------------------------------------|------------------|------------------------|--------------------------------|
|        | XGK-CPUU<br>XGK-CPUE<br>XGK-CPUS<br>XGK-CPUA<br>XGK-CPUH<br>XGK-CPUHN<br>XGK-CPUHN<br>XGK-CPUSN | XGL-EFMT         | Ethernet<br>(UDP, TCP) | Setting Example 1<br>(page 6)  |
| XGT    | XGK-CPUUN<br>XGK-CPUHN<br>XGK-CPUSN                                                             | Port on CPU unit | Ethernet<br>( TCP)     | Setting Example 6<br>(page 16) |
|        | XGI-CPUU/D<br>XGI-CPUU<br>XGI-CPUH<br>XGI-CPUS<br>XGI-CPUE                                      | XGL-EFMT         | Ethernet<br>(UDP, TCP) | Setting Example 2<br>(page 8)  |
|        | XGR-CPUH/T                                                                                      | XGL-EFMT         | Ethernet<br>(UDP, TCP) | Setting Example 3 (page 10)    |
|        | XBM-D***S                                                                                       | XBL-EMTA         | Ethernet<br>(UDP, TCP) | Setting Example 4 (page 12)    |
| XGB    | XBC-D***H                                                                                       | XBL-EMTA         | Ethernet<br>(UDP, TCP) | Setting Example 4<br>(page 12) |
|        | XEC-D***H                                                                                       | XBL-EMTA         | Ethernet<br>(UDP, TCP) | Setting Example 5<br>(page 14) |

NOTE

•

Check the combination of the CPU version and the link I/F version with the external device manufacturer. When the versions which are not supported are used, some features may not work properly. Check the versions with the label of each unit or manufacturer's software.

## Connection Configuration

1:1 Connection

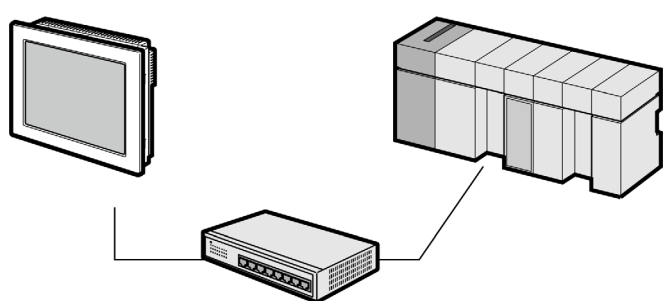

• 1:n Connection

Maximum number of connections: n\*1

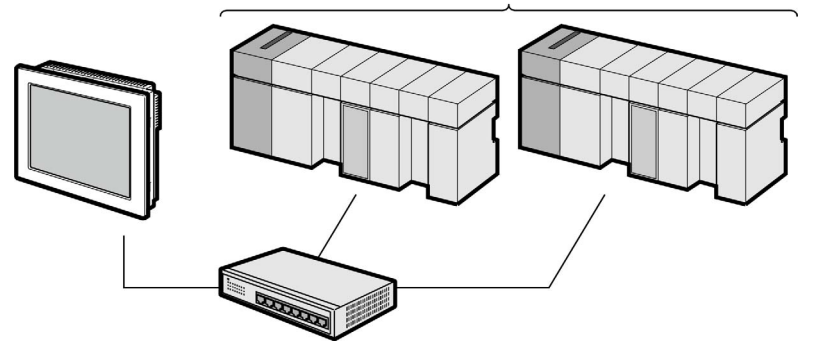

- \*1 The maximum 32 units connection by UDP connection, the maximum 16 units connection by TCP connection.
  - n:1 Connection

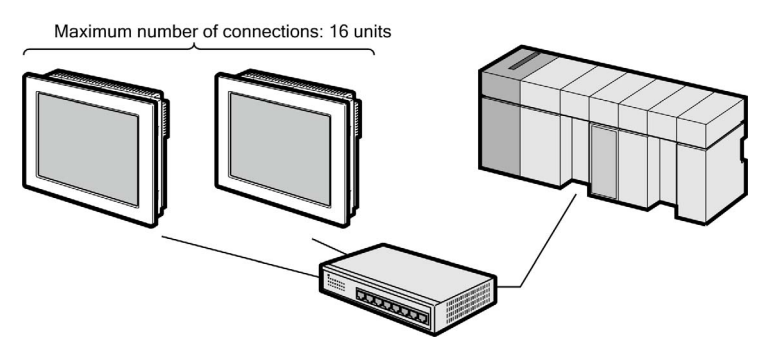

n:m Connection

Maximum number of connections: 16 units

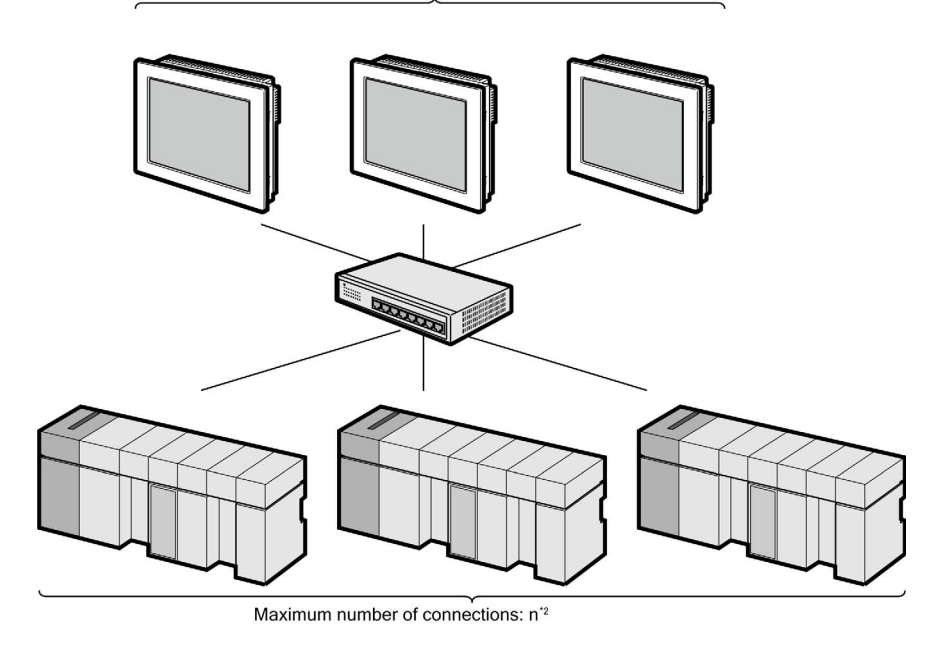

\*2 The maximum 32 units connection by UDP connection, the maximum 16 units connection by TCP connection.

# 2 Selection of External Device

Select the External Device to be connected to the Display.

| 🎒 Welcome to GP-Pro EX             |                             |                                                   | ×       |  |  |
|------------------------------------|-----------------------------|---------------------------------------------------|---------|--|--|
| 67-7ro <b>EX</b>                   | Device/PLC<br>Number of Dev | rices/PLCs 1                                      |         |  |  |
|                                    |                             | Device/PLC 1                                      |         |  |  |
| Manufacturer LS ELECTRIC Co., Ltd. |                             |                                                   |         |  |  |
|                                    | Series                      | XGT/XGB Series FEnet                              | ~       |  |  |
|                                    | Port                        | Ethernet (UDP)                                    | ~       |  |  |
|                                    |                             | Refer to the manual of this Device/PLC            |         |  |  |
|                                    | 1                           | Recent Device/PLC                                 |         |  |  |
|                                    | Use System                  | n Area Device Info                                | rmation |  |  |
|                                    |                             |                                                   |         |  |  |
|                                    | Back (I                     | 3) Communication Settings New Logic New Screen Ca | ncel    |  |  |

| Setup Items                | Setup Description                                                                                                    |  |  |  |
|----------------------------|----------------------------------------------------------------------------------------------------|--|--|--|
| Number of Devices/<br>PLCs | Enter an integer from 1 to 4 to define the number of Devices/PLCs to connect to the display.                                                                                                    |  |  |  |
| Manufacturer               | Select the manufacturer of the External Device to connect. Select "LS Industrial Systems Co., Ltd.".                                                                                                    |  |  |  |
| Series                     | Select the External Device model (series) and the connection method. Select "XGT/XGB<br>Series FEnet".<br>In System configuration, make sure the External Device you are connecting is supported by<br>"XGT/XGB Series FEnet".<br>""1 System Configuration" (page 3)                                                                                                    |  |  |  |
| Port                       | Select the Display port to connect to the External Device.                                                                                                    |  |  |  |
| Use System Area            | <ul> <li>Check this option to synchronize the system data area of the Display and the device (memory) of the External Device. When synchronized, you can use the External Device's ladder program to switch the display or display the window on the Display.</li> <li>Cf. GP-Pro EX Reference Manual "LS Area (Direct Access Method Area)"</li> <li>This feature can also be set in GP-Pro EX or in the Display's offline mode.</li> <li>Cf. GP-Pro EX Reference Manual "System Settings [Display Unit] - [System Area] Settings Guide"</li> <li>Cf. Maintenance/Troubleshooting Guide "Main Unit - System Area Settings"</li> </ul> |  |  |  |

# 3 Example of Communication Setting

Examples of communication settings of the Display and the External Device, recommended by Pro-face, are shown.

## 3.1 Setting Example 1

- Settings of GP-Pro EX
- Communication Settings

To display the setup screen, from the [Project] menu, point to [System Settings] and select [Device/PLC].

| Device/PLC 1             |                 |            |                          |   |                   |
|--------------------------|-----------------|------------|--------------------------|---|-------------------|
| Summary                  |                 |            |                          |   | Change Device/PLC |
| Manufacturer LS ELECTF   | RIC Co., Ltd.   | Series     | XGT/XGB Series FEnet     | F | ort Ethemet (UDP) |
| Text Data Mode 2         | <u>Change</u>   |            |                          |   |                   |
| Communication Settings   |                 |            |                          |   |                   |
| Port No. 1               | 024 📫 🗹 Auto    |            |                          |   |                   |
| Timeout 3                | ᆃ (sec)         |            |                          |   |                   |
| Retry 2                  | ÷               |            |                          |   |                   |
| Wait To Send 0           | ) 🚖 (ms)        | Defa       | ult                      |   |                   |
| Device-Specific Settings |                 |            |                          |   |                   |
| Allowable Number         | Add Device      |            |                          |   |                   |
| No. Device Name          | Settings        |            |                          |   | Add Indirect      |
| No. Device Name          | Jetunga         |            |                          |   | Device            |
| 1 PLC1                   | IP address=192. | 168.000.00 | )1,Series=XGK,Tag Data=L |   | <b>1</b>          |
| 1                        |                 |            |                          |   |                   |

#### Device Setting

To display the [Individual Device Settings] dialog box, from [Device-Specific Settings] in the [Device/PLC] window, select the external device and click [Settings]

To connect multiple External Devices, from [Device-Specific Settings] in the [Device/PLC] window, click [Add Device] to add another External Device.

• For GP3000, LT3000, or GP-4100 Series

| 🍜 Individual Device Settings 🛛 🗙 🗙 |                                                                    |           |  |  |  |  |  |
|------------------------------------|--------------------------------------------------------------------|-----------|--|--|--|--|--|
| PLC1                               |                                                                    |           |  |  |  |  |  |
| Series                             | XGK                                                                | ○ XGI/XGR |  |  |  |  |  |
|                                    | O XBM/XBC                                                          | ◯ XEC     |  |  |  |  |  |
| (If you change<br>address setting  | (If you change the series, please reconfirm all address settings.) |           |  |  |  |  |  |
| IP address                         | 192. 168.                                                          | 0. 1      |  |  |  |  |  |
|                                    |                                                                    | Default   |  |  |  |  |  |
| [                                  | OK ( <u>O</u> )                                                    | Cancel    |  |  |  |  |  |
|                                    |                                                                    |           |  |  |  |  |  |
|                                    |                                                                    |           |  |  |  |  |  |

| 🍰 Individual Device Settings     |                              |                 |  |  |  |
|----------------------------------|------------------------------|-----------------|--|--|--|
| PLC1                             |                              |                 |  |  |  |
| Series                           | ● XGK                        | ○ XGI/XGR       |  |  |  |
|                                  | ○ XBM/XBC                    | ◯ XEC           |  |  |  |
| (If you change<br>address settir | e the series, pleas<br>igs.) | e reconfirm all |  |  |  |
| IP address                       | 192. 168.                    | 0. 1            |  |  |  |
|                                  |                              | Default         |  |  |  |
| Tag Data                         | )ata                         |                 |  |  |  |
|                                  |                              |                 |  |  |  |
|                                  | New                          | Edit            |  |  |  |
|                                  | OK (0)                       | Cancel          |  |  |  |

- Check with a network administrator about IP address. Do not set the duplicate IP address.
- Set IP address on the External Device for IP address in Device-specific settings.
- You need to set IP address on the display in the offline mode of the display.

## Settings of External Device

Use the LS Industrial Systems setting tool (XG-PD Editor) to configure communication settings for the External Device.

Refer to your External Device manual for details.

#### EtherNet module Setting

- 1 Start up the setting tool.
- 2 From the [File] menu, select [New File], and create the project.
- **3** From the [Online] menu, select [Connect].
- 4 From the [Online] menu, select [Read IO Information].
- **5** Double-click [FEnet] displayed in the tree view and set EtherNet module.

| Setup Items | Setup Description |
|-------------|-------------------|
| IP Address  | 192.168.0.1       |
| Subnet mask | 255.255.255.0     |
| Driver      | XGT server        |

- 6 Select [Write Parameter(Standard Settings,HS Link,P2P)] from the [Online] menu after selecting [Connect] from the [Online] menu and connecting External Device with communication setting software.
- 7 Select [Reset] from the [Online] menu, and reboot External Device.

#### Notes

## 3.2 Setting Example 2

- Settings of GP-Pro EX
- Communication Settings

To display the setup screen, from the [Project] menu, point to [System Settings] and select [Device/PLC].

| Device/PLC 1             |                 |            |                          |                    |
|--------------------------|-----------------|------------|--------------------------|--------------------|
| Summary                  |                 |            |                          | Change Device/PLC  |
| Manufacturer LS ELEC     | CTRIC Co., Ltd. | Series     | XGT/XGB Series FEnet     | Port Ethemet (UDP) |
| Text Data Mode           | 2 Change        |            |                          |                    |
| Communication Settings   |                 |            |                          |                    |
| Port No.                 | 1024 🚖 🗹 Auto   |            |                          |                    |
| Timeout                  | 3 🌲 (sec)       |            |                          |                    |
| Retry                    | 2               |            |                          |                    |
| Wait To Send             | 0 🚖 (ms)        | Defa       | ult                      |                    |
| Device-Specific Settings |                 |            |                          |                    |
| Allowable Number         | Add Device      |            |                          |                    |
| N D . N                  | 52<br>C. W      |            |                          | Add Indirect       |
| No. Device Name          | Settings        |            |                          | Device             |
| 👗 1 PLC1                 | IP address=192  | .168.000.0 | 01,Series=XGI/XGR,Tag Da | <b>F</b> 1         |
|                          |                 |            |                          |                    |

#### Device Setting

To display the [Individual Device Settings] dialog box, from [Device-Specific Settings] in the [Device/PLC] window, select the external device and click [Settings]

To connect multiple External Devices, from [Device-Specific Settings] in the [Device/PLC] window, click [Add Device] to add another External Device.

• For GP3000, LT3000, or GP-4100 Series

| 🞒 Individual Device Settings                                                        |                 |           |  |  |  |  |
|-------------------------------------------------------------------------------------|-----------------|-----------|--|--|--|--|
| PLC1                                                                                |                 |           |  |  |  |  |
| Series                                                                              | () XGK          | • XGI/XGR |  |  |  |  |
| Standard Control (If you change the series, please reconfirm all address settings.) |                 |           |  |  |  |  |
| IP address                                                                          | 192. 168.       | 0. 1      |  |  |  |  |
|                                                                                     |                 | Default   |  |  |  |  |
| [                                                                                   | OK ( <u>O</u> ) | Cancel    |  |  |  |  |

| 🎒 Individual De                   | evice Settings                         |                          | × |
|-----------------------------------|----------------------------------------|--------------------------|---|
| PLC1                              |                                        |                          |   |
| Series                            | ⊖ XGK                                  | • XGI/XGR                |   |
| (If you change<br>address setting | ○ XBM/XBC<br>the series, pleas<br>ps.) | ○ XEC<br>e reconfirm all |   |
| IP address                        | 192. 168.                              | 0. 1                     |   |
|                                   |                                        | Default                  |   |
| Tag Data<br>Use Tag Da            | ata                                    |                          |   |
|                                   |                                        |                          |   |
|                                   | New                                    | Edit                     |   |
|                                   | OK (0)                                 | Cancel                   |   |

- Check with a network administrator about IP address. Do not set the duplicate IP address.
- Set IP address on the External Device for IP address in Device-specific settings.
- You need to set IP address on the display in the offline mode of the display.

## Settings of External Device

Use the LS Industrial Systems setting tool (XG-PD Editor) to configure communication settings for the External Device.

Refer to your External Device manual for details.

#### EtherNet module Setting

- 1 Start up the setting tool.
- 2 From the [File] menu, select [New File], and create the project.
- **3** From the [Online] menu, select [Connect].
- 4 From the [Online] menu, select [Read IO Information].
- **5** Double-click [FEnet] displayed in the tree view and set EtherNet module.

| Setup Items | Setup Description |
|-------------|-------------------|
| IP Address  | 192.168.0.1       |
| Subnet mask | 255.255.255.0     |
| Driver      | XGT server        |

- 6 Select [Write Parameter(Standard Settings,HS Link,P2P)] from the [Online] menu after selecting [Connect] from the [Online] menu and connecting External Device with communication setting software.
- 7 Select [Reset] from the [Online] menu, and reboot External Device.

#### Notes

## 3.3 Setting Example 3

- Settings of GP-Pro EX
- Communication Settings

To display the setup screen, from the [Project] menu, point to [System Settings] and select [Device/PLC].

| Device/PLC 1             |                |           |                          |    |                   |
|--------------------------|----------------|-----------|--------------------------|----|-------------------|
| Summary                  |                |           |                          |    | Change Device/PLC |
| Manufacturer LS ELEC     | TRIC Co., Ltd. | Series    | XGT/XGB Series FEnet     | Po | rt Ethemet (UDP)  |
| Text Data Mode           | 2 Change       |           |                          |    |                   |
| Communication Settings   |                |           |                          |    |                   |
| Port No.                 | 1024 🔶 🖌 Auto  |           |                          |    |                   |
| Timeout                  | 3 🌲 (sec)      |           |                          |    |                   |
| Retry                    | 2              |           |                          |    |                   |
| Wait To Send             | 0 🗘 (ms)       | Defa      | ault                     |    |                   |
| Device-Specific Settings |                |           |                          |    |                   |
| Allowable Number         | Add Device     |           |                          |    |                   |
| of Devices/PLCs 3        | 32             |           |                          | A  | dd Indirect       |
| No. Device Name          | Settings       |           |                          | D  | evice             |
| 👗 1 PLC1                 | IP address=192 | 168.000.0 | 01,Series=XGI/XGR,Tag Da |    | <b>F</b> 1        |
| 1                        |                |           |                          |    |                   |

Device Setting

To display the [Individual Device Settings] dialog box, from [Device-Specific Settings] in the [Device/PLC] window, select the external device and click [Settings]

To connect multiple External Devices, from [Device-Specific Settings] in the [Device/PLC] window, click [Add Device] to add another External Device.

• For GP3000, LT3000, or GP-4100 Series

| 🎒 Individual D                              | evice Settings                                   | ×                               |
|---------------------------------------------|--------------------------------------------------|---------------------------------|
| PLC1                                        |                                                  |                                 |
| Series<br>(If you change<br>address setting | ○ XGK<br>○ XBM/XBC<br>the series, please<br>gs.) | XGI/XGR     XEC e reconfirm all |
| IP address                                  | 192. 168.                                        | 0. 1<br>Default                 |
|                                             | OK ( <u>O</u> )                                  | Cancel                          |

| 🎒 Individual De                     | vice Settings                        |                          | × |
|-------------------------------------|--------------------------------------|--------------------------|---|
| PLC1                                |                                      |                          |   |
| Series                              | ⊖ хск                                | • XGI/XGR                |   |
| (If you change t<br>address setting | O XBM/XBC<br>he series, pleas<br>s.) | ○ XEC<br>e reconfirm all |   |
| IP address                          | 192. 168.                            | 0. 1                     |   |
|                                     |                                      | Default                  |   |
| Tag Data<br>Use Tag Da              | ta                                   |                          |   |
|                                     |                                      |                          |   |
|                                     | New                                  | Edit                     |   |
|                                     | OK (O)                               | Cancel                   |   |

- When you use the Redundancy System of the External Device, the number of External Device you will set varies depending on whether you use ONE IP Solution.
  - When you use the ONE IP Solution, one External Device number is to be set. When you do not use the ONE IP Solution, you must set the A-Side and B-Side respectively as an individual External Device.
- Check with a network administrator about IP address. Do not set the duplicate IP address.
- Set IP address on the External Device for IP address in Device-specific settings.
- You need to set IP address on the display in the offline mode of the display.

#### Settings of External Device

Use the LS Industrial Systems setting tool (XG-PD Editor) to configure communication settings for the External Device.

Refer to your External Device manual for details.

#### EtherNet module Setting

- 1 Start up the setting tool.
- **2** From the [File] menu, select [New File], and create the project.
- **3** From the [Online] menu, select [Connect].
- 4 From the [Online] menu, select [Read IO Information].
- **5** Double-click [FEnet] displayed in the tree view and set EtherNet module.

| Setup Items | Setup Description |
|-------------|-------------------|
| IP Address  | 192.168.0.1       |
| Subnet mask | 255.255.255.0     |
| Driver      | XGT server        |

- **6** Select [Write Parameter(Standard Settings,HS Link,P2P)] from the [Online] menu after selecting [Connect] from the [Online] menu and connecting External Device with communication setting software.
- 7 Select [Reset] from the [Online] menu, and reboot External Device.

#### Notes

## 3.4 Setting Example 4

- Settings of GP-Pro EX
- Communication Settings

To display the setup screen, from the [Project] menu, point to [System Settings] and select [Device/PLC].

| Device/PLC 1             |                 |           |                         |                     |
|--------------------------|-----------------|-----------|-------------------------|---------------------|
| Summary                  |                 |           |                         | Change Device/PLC   |
| Manufacturer LS ELEC     | CTRIC Co., Ltd. | Series    | XGT/XGB Series FEnet    | Port Ethernet (UDP) |
| Text Data Mode           | 2 Change        |           |                         |                     |
| Communication Settings   |                 |           |                         |                     |
| Port No.                 | 1024 🚖 🗹 Auto   |           |                         |                     |
| Timeout                  | 3 🌲 (sec)       |           |                         |                     |
| Retry                    | 2               |           |                         |                     |
| Wait To Send             | 0 🌲 (ms)        | Defa      | ault                    |                     |
| Device-Specific Settings |                 |           |                         |                     |
| Allowable Number         | Add Device      |           |                         |                     |
| Na Davias Nama           | 52<br>C=#i===   |           |                         | Add Indirect        |
| No. Device Name          | Settings        |           |                         | Device              |
| 👗 1 PLC1                 | IP address=192  | 168.000.0 | 01,Series=XBM/XBC,Tag D | <b>5</b>            |
|                          |                 |           |                         |                     |

#### Device Setting

To display the [Individual Device Settings] dialog box, from [Device-Specific Settings] in the [Device/PLC] window, select the external device and click [Settings]

To connect multiple External Devices, from [Device-Specific Settings] in the [Device/PLC] window, click [Add Device] to add another External Device.

• For GP3000, LT3000, or GP-4100 Series

| 🎒 Individual                  | Device Settings                             | ×                        |
|-------------------------------|---------------------------------------------|--------------------------|
| PLC1                          |                                             |                          |
| Series                        | ⊖хбк                                        |                          |
| (If you chang<br>address sett | XBM/XBC<br>ge the series, please<br>tings.) | ○ XEC<br>e reconfirm all |
| IP address                    | 192. 168.                                   | 0. 1<br>Default          |
|                               | OK ( <u>O</u> )                             | Cancel                   |

| 🎒 Individual De                     | evice Settings                       |                          | × |
|-------------------------------------|--------------------------------------|--------------------------|---|
| PLC1                                |                                      |                          |   |
| Series                              | ⊖ XGK                                | ⊖ XGI/XGR                |   |
| (If you change t<br>address setting | XBM/XBC<br>the series, pleas<br>(s.) | ○ XEC<br>e reconfirm all |   |
| IP address                          | 192. 168.                            | 0. 1                     |   |
|                                     |                                      | Default                  |   |
| Tag Data                            | ita                                  |                          | _ |
|                                     |                                      |                          |   |
|                                     | New                                  | Edit                     |   |
|                                     | OK (O                                | ) Cancel                 |   |

- Check with a network administrator about IP address. Do not set the duplicate IP address.
- Set IP address on the External Device for IP address in Device-specific settings.
- You need to set IP address on the display in the offline mode of the display.

## Settings of External Device

Use the LS Industrial Systems setting tool (XG-PD Editor) to configure communication settings for the External Device.

Refer to your External Device manual for details.

#### EtherNet module Setting

- 1 Start up the setting tool.
- 2 From the [File] menu, select [New File], and create the project.
- **3** From the [Online] menu, select [Connect].
- 4 From the [Online] menu, select [Read IO Information].
- **5** Double-click [FEnet] displayed in the tree view and set EtherNet module.

| Setup Items | Setup Description |
|-------------|-------------------|
| IP Address  | 192.168.0.1       |
| Subnet mask | 255.255.255.0     |
| Driver      | XGT server        |

- 6 Select [Write Parameter(Standard Settings,HS Link,P2P)] from the [Online] menu after selecting [Connect] from the [Online] menu and connecting External Device with communication setting software.
- 7 Select [Reset] from the [Online] menu, and reboot External Device.

#### Notes

## 3.5 Setting Example 5

- Settings of GP-Pro EX
- Communication Settings

To display the setup screen, from the [Project] menu, point to [System Settings] and select [Device/PLC].

| Device/PLC 1             |                 |           |                          |                    |
|--------------------------|-----------------|-----------|--------------------------|--------------------|
| Summary                  |                 |           |                          | Change Device/PLC  |
| Manufacturer LS ELEC     | CTRIC Co., Ltd. | Series    | XGT/XGB Series FEnet     | Port Ethemet (UDP) |
| Text Data Mode           | 2 Change        |           |                          |                    |
| Communication Settings   |                 |           |                          |                    |
| Port No.                 | 1024 🚖 🗹 Auto   |           |                          |                    |
| Timeout                  | 3 🚖 (sec)       |           |                          |                    |
| Retry                    | 2               |           |                          |                    |
| Wait To Send             | 0 🚖 (ms)        | Defa      | ult                      |                    |
| Device-Specific Settings |                 |           |                          |                    |
| Allowable Number         | Add Device      |           |                          |                    |
| or Devicearr ECa         | 32              |           |                          | Add Indirect       |
| No. Device Name          | Settings        |           |                          | Device             |
| 👗 1 PLC1                 | IP address=192  | 168.000.0 | 01,Series=XEC,Tag Data=L | <b>F</b> 3         |
|                          |                 |           |                          |                    |

#### Device Setting

To display the [Individual Device Settings] dialog box, from [Device-Specific Settings] in the [Device/PLC] window, select the external device and click [Settings]

To connect multiple External Devices, from [Device-Specific Settings] in the [Device/PLC] window, click [Add Device] to add another External Device.

• For GP3000, LT3000, or GP-4100 Series

| 🎒 Individual De                   | evice Settings                          | ×                        |
|-----------------------------------|-----------------------------------------|--------------------------|
| PLC1                              |                                         |                          |
| Series                            | ⊖ хск                                   | ○ XGI/XGR                |
| (If you change<br>address setting | O XBM/XBC<br>the series, please<br>gs.) | • XEC<br>e reconfirm all |
| IP address                        | 192. 168.                               | 0. 1                     |
|                                   |                                         | Default                  |
| l                                 | ОК ( <u>O</u> )                         | Cancel                   |

| 🎒 Individual D                    | evice Settings                         |                        | × |
|-----------------------------------|----------------------------------------|------------------------|---|
| PLC1                              |                                        |                        |   |
| Series                            | ⊖ XGK                                  | ⊖ XGI/XGR              |   |
| (If you change<br>address setting | O XBM/XBC<br>the series, pleas<br>ps.) | XEC<br>e reconfirm all |   |
| IP address                        | 192. 168.                              | 0. 1                   |   |
|                                   |                                        | Default                |   |
| Tag Data                          | ata                                    |                        |   |
|                                   |                                        |                        |   |
|                                   | New                                    | Edit                   |   |
|                                   | OK (0)                                 | Cancel                 |   |

- Check with a network administrator about IP address. Do not set the duplicate IP address.
- Set IP address on the External Device for IP address in Device-specific settings.
- You need to set IP address on the display in the offline mode of the display.

## Settings of External Device

Use the LS Industrial Systems setting tool (XG-PD Editor) to configure communication settings for the External Device.

Refer to your External Device manual for details.

#### EtherNet module Setting

- 1 Start up the setting tool.
- 2 From the [File] menu, select [New File], and create the project.
- **3** From the [Online] menu, select [Connect].
- 4 From the [Online] menu, select [Read IO Information].
- **5** Double-click [FEnet] displayed in the tree view and set EtherNet module.

| Setup Items | Setup Description |
|-------------|-------------------|
| IP Address  | 192.168.0.1       |
| Subnet mask | 255.255.255.0     |
| Driver      | XGT server        |

- 6 Select [Write Parameter(Standard Settings,HS Link,P2P)] from the [Online] menu after selecting [Connect] from the [Online] menu and connecting External Device with communication setting software.
- 7 Select [Reset] from the [Online] menu, and reboot External Device.

#### Notes

## 3.6 Setting Example 6

- Settings of GP-Pro EX
- Communication Settings

To display the setup screen, from the [Project] menu, point to [System Settings] and select [Device/PLC].

| Device/PLC 1             |                 |            |                          |    |                   |
|--------------------------|-----------------|------------|--------------------------|----|-------------------|
| Summary                  |                 |            |                          |    | Change Device/PLC |
| Manufacturer LS ELEC     | CTRIC Co., Ltd. | Series     | XGT/XGB Series FEnet     | Po | Ethemet (UDP)     |
| Text Data Mode           | 2 Change        |            |                          |    |                   |
| Communication Settings   |                 |            |                          |    |                   |
| Port No.                 | 1024 🚖 🗹 Auto   | )          |                          |    |                   |
| Timeout                  | 3 🚖 (sec)       |            |                          |    |                   |
| Retry                    | 2               |            |                          |    |                   |
| Wait To Send             | 0 🚖 (ms)        | Defa       | ult                      |    |                   |
| Device-Specific Settings |                 |            |                          |    |                   |
| Allowable Number         | Add Device      |            |                          |    |                   |
| No. Device Name          | 32<br>Sattings  |            |                          | A  | Add Indirect      |
| No. Device Name          | Setungs         |            |                          | L  | Jevice            |
| 👗 1 PLC1                 | IP address=192  | .168.000.0 | 01,Series=XGK,Tag Data=L |    | <b>F</b> 8        |
|                          |                 |            |                          |    |                   |

#### Device Setting

To display the [Individual Device Settings] dialog box, from [Device-Specific Settings] in the [Device/PLC] window, select the external device and click [Settings]

To connect multiple External Devices, from [Device-Specific Settings] in the [Device/PLC] window, click [Add Device] to add another External Device.

• For GP3000, LT3000, or GP-4100 Series

| 💕 Individual Device Settings  |                                            |                          |  |  |  |
|-------------------------------|--------------------------------------------|--------------------------|--|--|--|
| PLC1                          |                                            |                          |  |  |  |
| Series                        | ● XGK                                      | ○ XGI/XGR                |  |  |  |
| (If you chang<br>address sett | XBM/XBC<br>ge the series, please<br>ings.) | ○ XEC<br>e reconfirm all |  |  |  |
| IP address                    | 192. 168.                                  | 0. 1<br>Default          |  |  |  |
|                               | OK ( <u>O</u> )                            | Cancel                   |  |  |  |

| 🎒 Individual Device Settings     |                                         |                          |   |  |
|----------------------------------|-----------------------------------------|--------------------------|---|--|
| PLC1                             |                                         |                          |   |  |
| Series                           | ● XGK                                   |                          |   |  |
| (If you change<br>address settin | O XBM/XBC<br>the series, please<br>gs.) | ○ XEC<br>e reconfirm all |   |  |
| IP address                       | 192. 168.                               | 0. 1                     |   |  |
|                                  |                                         | Default                  |   |  |
| Tag Data                         | ata                                     |                          | _ |  |
|                                  |                                         |                          |   |  |
|                                  | New                                     | Edit                     |   |  |
|                                  | OK (0)                                  | Cancel                   |   |  |

- Check with a network administrator about IP address. Do not set the duplicate IP address.
- Set IP address on the External Device for IP address in Device-specific settings.
- You need to set IP address on the display in the offline mode of the display.

## Settings of External Device

Use the LS Industrial Systems programming tool (XG5000) to define External Device communication settings. Refer to your External Device manual for details.

- 1 Start up the configuration tool.
- 2 From the [Project] menu, select [New Project].
- **3** Configure the [PLC Series] and [CPU type], and click [OK].
- 4 From the tree view, double-click [Local Ethernet Parameter] and configure the Local Ethernet Parameter as follows.

| Setup Items | Setup Description |
|-------------|-------------------|
| IP Address  | 192.168.0.1       |
| Subnet mask | 255.255.255.0     |
| Driver      | XGT server        |

- 5 From the [Online] menu, select [Write].
- **6** Select the External Device, and click [OK].
- **7** Restart the External Device.

#### Notes

# 4 Setup Items

Set communication settings of the Display with GP-Pro EX or in offline mode of the Display.

The setting of each parameter must be identical to that of External Device.

<sup>(C)</sup> "3 Example of Communication Setting" (page 6)

**NOTE** • Set the Display's IP address in offline mode.

Cf. Maintenance/Troubleshooting Manual "Ethernet Settings"

## 4.1 Setup Items in GP-Pro EX

#### Communication Settings

To display the setup screen, from the [Project] menu, point to [System Settings] and select [Device/PLC].

| Device/PLC 1             |                 |                |                     |                     |            |
|--------------------------|-----------------|----------------|---------------------|---------------------|------------|
| Summary                  |                 |                |                     | Change Device/F     | <u>PLC</u> |
| Manufacturer LS ELE      | CTRIC Co., Ltd. | Series XG      | T/XGB Series FEnet  | Port Ethernet (UDP) |            |
| Text Data Mode           | 2 Change        |                |                     |                     |            |
| Communication Settings   |                 |                |                     |                     |            |
| Port No.                 | 1024 🚖 🗹 Auto   |                |                     |                     |            |
| Timeout                  | 3 🚖 (sec)       |                |                     |                     |            |
| Retry                    | 2               |                |                     |                     |            |
| Wait To Send             | 0 🚖 (ms)        | Default        |                     |                     |            |
| Device-Specific Settings |                 |                |                     |                     |            |
| Allowable Number         | Add Device      |                |                     |                     |            |
| of Devices/FECs          | 32              |                |                     | Add Indirect        |            |
| No. Device Name          | Settings        |                |                     | Device              |            |
| 👗 1 PLC1                 | IP address=192  | 168.000.001,Se | ries=XGK,Tag Data=L |                     |            |
|                          |                 |                |                     |                     |            |

| Setup Items                                                    | Setup Description                                                                                                    |  |  |
|----------------------------------------------------------------|----------------------------------------------------------------------------------------------------|--|--|
| Port No.                                                       | Enter a port number of the Display, using 1024 to 65535. Check into [Auto], and a port number is set automatically.                        |  |  |
| Timeout                                                        | Use an integer from 1 to 127 to enter the time (s) for which Display waits for the response from External Device.                          |  |  |
| Retry                                                          | In case of no response from the External Device, use an integer from 0 to 255 to enter how many times the Display retransmits the command. |  |  |
| Wait To Send                                                   | Use an integer from 0 to 255 to enter standby time (ms) for the Display from receiving packets to transmitting next commands.              |  |  |
| • Refer to the GP-Pro EX Reference Manual for Indirect Device. |                                                                                                    |  |  |

Cf. GP-Pro EX Reference Manual "Changing the Device/PLC at Runtime (Indirect Device)"

## Device Setting

To display the [Individual Device Settings] dialog box, from [Device-Specific Settings] in the [Device/PLC] window, select the external device and click [Settings]

To connect multiple External Devices, from [Device-Specific Settings] in the [Device/PLC] window, click [Add Device] to add another External Device.

• For GP3000, LT3000, or GP-4100 Series

| 🍜 Individual Device Settings 🛛 🗙 🗙 |                                          |                          |  |  |  |
|------------------------------------|------------------------------------------|--------------------------|--|--|--|
| PLC1                               |                                          |                          |  |  |  |
| Series                             | ● XGK                                    | ○ XGI/XGR                |  |  |  |
| (If you chang<br>address sett      | O XBM/XBC<br>the series, pleas<br>ings.) | ○ XEC<br>e reconfirm all |  |  |  |
| IP address                         | 192. 168.                                | 0. 1<br>Default          |  |  |  |
|                                    | OK ( <u>O</u> )                          | Cancel                   |  |  |  |

| 🎒 Individual Device Settings |                                               |                          |  |  |  |
|------------------------------|-----------------------------------------------|--------------------------|--|--|--|
| PLC1                         |                                               |                          |  |  |  |
| Series                       | ● XGK                                         | ○ XGI/XGR                |  |  |  |
| (If you chan<br>address set  | O XBM/XBC<br>ge the series, pleas<br>ttings.) | ○ XEC<br>e reconfirm all |  |  |  |
| IP address                   | 192. 168.                                     | 0. 1                     |  |  |  |
|                              |                                               | Default                  |  |  |  |
| Tag Data                     | g Data                                        | ~                        |  |  |  |
|                              | New                                           | Edit                     |  |  |  |
|                              | OK (O                                         | ) Cancel                 |  |  |  |

| Setup Items  | Setup Description                                                                                                    |  |  |
|--------------|----------------------------------------------------------------------------------------------------|--|--|
| Series       | Select the series of the External Device.                                                                                                    |  |  |
| IP Address   | <ul> <li>Set IP address of the External Device.</li> <li><b>NOTE</b></li> <li>Check with a network administrator about IP address. Do not set the duplicate IP address.</li> </ul>                                                                                                    |  |  |
| Use Tag Data | To use tag data (global label), select this check box and then select the tag data. You can<br>use tag data when [Series] is set to either "XGI/XGR" or "XEC".<br>To create new tag data, click [New].<br>To update existing tag data, click [Edit].<br>To gF "■ Tag File Importing" (page 26) |  |  |

## 4.2 Setup Items in Offline Mode

## NOTE

• Refer to the Maintenance/Troubleshooting manual for information on how to enter offline mode or about the operation.

- Cf. Maintenance/Troubleshooting Manual "Offline Mode"
- The number of the setup items to be displayed for 1 page in the offline mode depends on the Display in use. Please refer to the Reference manual for details.

## Communication Settings

To display the setting screen, touch [Device/PLC Settings] from [Peripheral Settings] in offline mode. Touch the External Device you want to set from the displayed list.

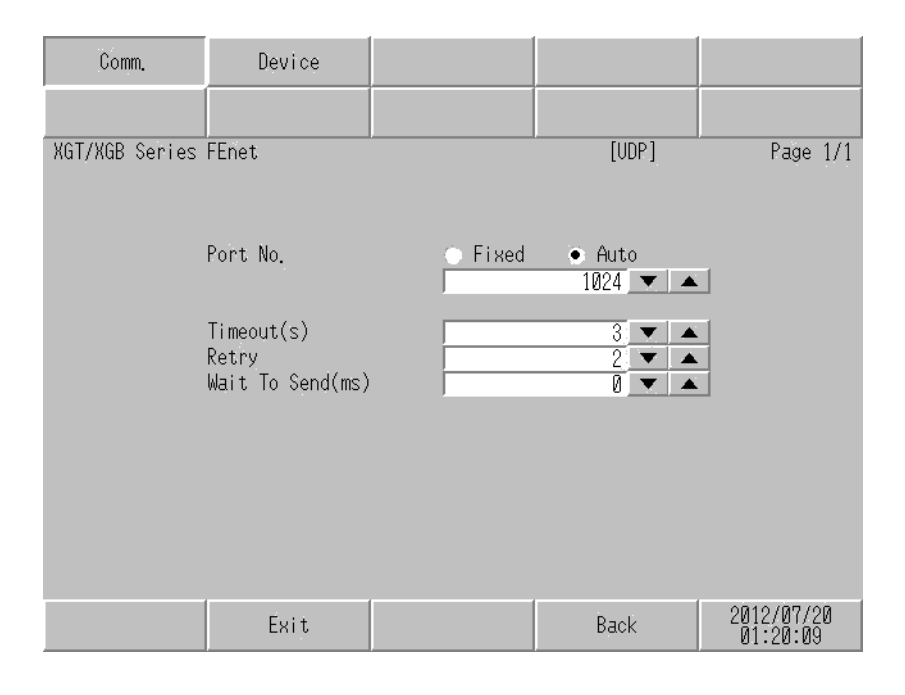

| Setup Items  | Setup Description                                                                                                    |  |  |
|--------------|----------------------------------------------------------------------------------------------------|--|--|
| Port No.     | Enter a port number of the Display.<br>Select either of "Fixed" "Auto". Enter a port number of the Display with "1024-65535", when select "Fixed". Assign automatically without affecting the input value, when select "Auto". |  |  |
| Timeout      | Use an integer from 1 to 127 to enter the time (s) for which Display waits for the response from External Device.                                                                                                    |  |  |
| Retry        | In case of no response from the External Device, use an integer from 0 to 255 to enter how many times the Display retransmits the command.                                                                                     |  |  |
| Wait To Send | Use an integer from 0 to 255 to enter standby time (ms) for the Display from receiving packets to transmitting next commands.                                                                                                  |  |  |

## Device Setting

To display the setting screen, touch [Device/PLC Settings] from [Peripheral Settings]. Touch the External Device you want to set from the displayed list, and touch [Device].

| Comm.          | Device        |         |       |                        |
|----------------|---------------|---------|-------|------------------------|
|                |               |         |       |                        |
| XGI/XGB Series | FEnet         |         | [UDP] | Page 1/1               |
| Devic          | e/PLC Name PL | 01      |       | -                      |
|                | Series        | XGK     |       |                        |
|                | IP address    | 192 168 | 0 1   |                        |
|                |               |         |       |                        |
|                |               |         |       |                        |
|                |               |         |       |                        |
|                | Exit          |         | Back  | 2012/07/20<br>01:20:14 |

| Setup Items     | Setup Description                                                                                                    |
|-----------------|----------------------------------------------------------------------------------------------------|
| Device/PLC Name | Select the External Device for device setting. Device name is a title of External Device set with GP-Pro EX.(Initial value [PLC1])                                                 |
| Series          | Display the series of the External Device.                                                                                                    |
| IP Address      | <ul> <li>Set IP address of the External Device.</li> <li><b>NOTE</b></li> <li>Check with a network administrator about IP address. Do not set the duplicate IP address.</li> </ul> |

# 5 Supported Device

Range of supported device address is shown in the table below. Please note that the actually supported range of the devices varies depending on the External Device to be used. Please check the actual range in the manual of your External Device.

## 5.1 XGK-CPU\* / XBM / XBC

This address can be specified as system data area.

| Device                      | Bit address       | Word address      | 32 bits          | Remarks              |
|-----------------------------|-------------------|-------------------|------------------|----------------------|
| Input / Output Relay        | P00000 - P2047F   | P0000 - P2047     |                  |                      |
| Auxiliary Relay             | M00000 - M2047F   | M0000 - M2047     |                  |                      |
| Keep Relay                  | K00000 - K4095F   | K0000 - K4095     |                  | *1                   |
| Link Relay                  | L000000 - L11263F | L00000 - L11263   |                  |                      |
| Special Relay               | F00000 - F2047F   | F0000 - F2047     |                  | *2                   |
| Timer (Contact)             | T0000 - T2047     | -                 |                  |                      |
| Counter (Contact)           | C0000 - C2047     | -                 |                  |                      |
| Timer (Current Value)       | -                 | T0000 - T2047     | [ <b>L / H</b> ] |                      |
| Counter (Current Value)     | -                 | C0000 - C2047     | _                |                      |
| Data Register               | -                 | D00000 - D32767   |                  | вit F                |
| Special Module Register     | -                 | U00.00 - U7F.31   | 1                | *3 <u>Bit</u> F      |
| Index Register              | -                 | Z000 - Z127       |                  |                      |
| Communication Data Register | -                 | N00000 - N21503   |                  |                      |
| File Register               | -                 | R00000 - R32767   |                  | *4<br>віт <b>F</b> ] |
| File Register               | -                 | ZR00000 - ZR65535 |                  | *4<br>віt <b>F</b>   |

\*1 If the CPU is XGK, the bit address is "K00000 - K2047F" and the word address is "K0000 - K2047".

\*3 The feature of U Device is like this:

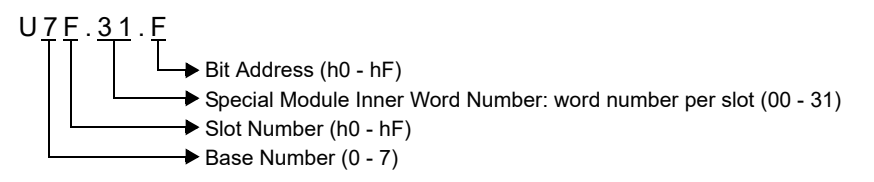

#### \*4 XBM does not support the File Register. XBC supports only File Register R. (File Register R and ZR are the same device in the XBC.)

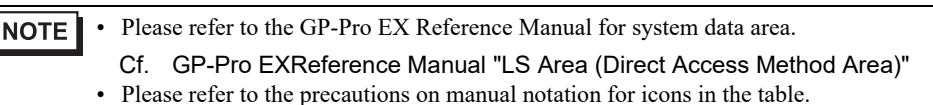

<sup>C</sup> "Manual Symbols and Terminology"

GP-Pro EX Device/PLC Connection Manual

<sup>\*2</sup> Write disable

## 5.2 XGK-CPUSN / XGK-CPUHN / XGK-CPUUN

This address can be specified as system data area.

| Device                      | Bit address       | Word address        | 32 bits | Remarks              |
|-----------------------------|-------------------|---------------------|---------|----------------------|
| Input / Output Relay        | P00000 - P4095F   | P0000 - P4095       |         |                      |
| Auxiliary Relay             | M00000 - M4095F   | M0000 - M4095       |         |                      |
| Keep Relay                  | K00000 - K4095F   | K0000 - K4095       |         |                      |
| Link Relay                  | L000000 - L11263F | L00000 - L11263     |         |                      |
| Special Relay               | F00000 - F4095F   | F0000 - F4095       |         | *1                   |
| Timer (Contact)             | T0000 - T8191     | -                   |         |                      |
| Counter (Contact)           | C0000 - C4095     | -                   |         |                      |
| Timer (Current Value)       | -                 | T0000 - T8191       |         |                      |
| Counter (Current Value)     | -                 | C0000 - C4095       | 2711    |                      |
| Step Controller             | -                 | S000 - S255         |         |                      |
| Data Register               | -                 | D000000 - D524287   |         | *2<br>Bit <b>F</b> ] |
| Special Module Register     | -                 | U00.00 - U7F.31     | 2       | *3 *4 B i t F        |
| Index Register              | -                 | Z000 - Z255         |         |                      |
| Communication Data Register | -                 | N00000 - N21503     |         |                      |
| File Register               | -                 | R00000 - R32767     |         | Bit                  |
| File Register               | -                 | ZR000000 - ZR524287 |         | Bit                  |

\*1 Write disable

\*2 If the CPU is XGK-CPUSN, the word address is "D000000 - D262143".

\*3 The feature of U Device is like this:

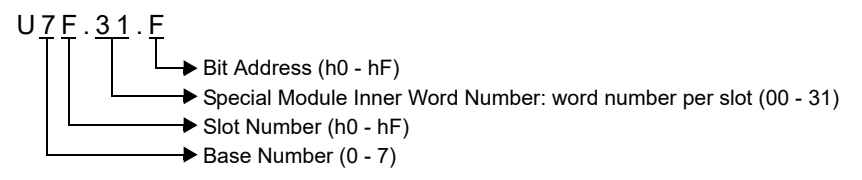

\*4 If the CPU is XGK-CPUSN, the word address is "U00.00 - U3F.31".

NOTE
Please refer to the GP-Pro EX Reference Manual for system data area. Cf. GP-Pro EXReference Manual "LS Area (Direct Access Method Area)"
Please refer to the precautions on manual notation for icons in the table.
"Manual Symbols and Terminology"

## 5.3 XGI / XGR / XEC

This address can be specified as system data area.

| Device                           | Bit address                    | Word address                 | 32 bits      | Remarks |
|----------------------------------|--------------------------------|------------------------------|--------------|---------|
| Input Points                     | %IX000.00.00 -<br>%IX127.15.63 | %IW000.00.0 -<br>%IW127.15.3 |              | *1      |
| Output Points                    | %QX000.00.00 -<br>%QX127.15.63 | %QW000.00.0 -<br>%QW127.15.3 |              | *1      |
| Automatic Variable               | %AX000000 -<br>%AX8388607      | %AW00000 -<br>%AW524287      |              |         |
|                                  | %MX000000 -<br>%MX4194303      | %MW000000 -<br>%MW262143     |              |         |
| Direct Variable                  | %RX000000 -<br>%RX524287       | %RW000000 -<br>%RW32767      | Ţ            |         |
|                                  | %WX000000 -<br>%WX8388607      | %WW000000 -<br>%WW524287     | <u>[L/H]</u> |         |
| System Flag                      | %FX000000 -<br>%FX65535        | %FW000000 -<br>%FW4095       | -            | *2      |
| PID Flag                         | %KX000000 -<br>%KX134399       | %KW0000 -<br>%KW8399         | -            |         |
| HS link Flag                     | %LX000000 -<br>%LX180223       | %LW00000 -<br>%LW11263       | -            |         |
| Analog refresh Flag              | %UX0.00.000 -<br>%UX7.15.511   | %UW0.00.00 -<br>%UW7.15.31   | -            | *3      |
| P2P Parameters Flag              | %NX000000 -<br>%NX401407       | %NW00000 -<br>%NW25087       |              |         |
| *1 The feature of device is like | this <sup>.</sup>              | 1                            |              |         |

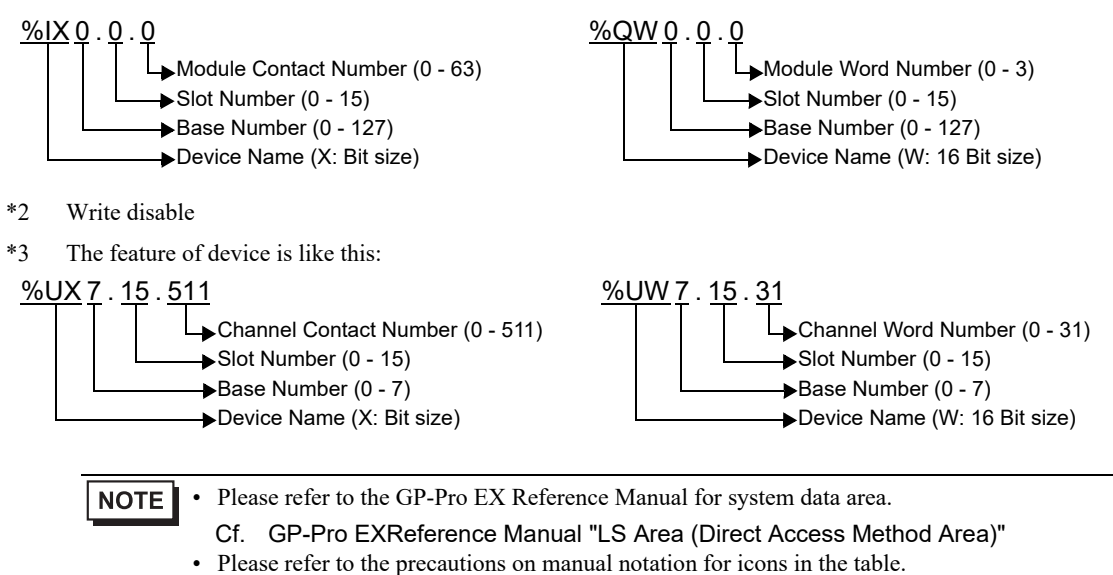

<sup>C</sup> "Manual Symbols and Terminology"

## 5.4 XGI / XGR / XEC (Tag Specification)

| Device          |          | Variable name                   | Bit address    | Word address   | 32 bits | Remarks  |
|-----------------|----------|---------------------------------|----------------|----------------|---------|----------|
|                 | Single   | <tagname></tagname>             |                |                |         |          |
| POOL            | 1D Array | <tagname>(xl)</tagname>         | 0/ <b>*v</b> * |                |         | *1       |
| BOOL            | 2D Array | <tagname>(xl)(yl)</tagname>     | 70 A           | -              | -       | *2       |
|                 | 3D Array | <tagname>(xl)(yl)(zl)</tagname> |                |                |         |          |
| DVTC            | Single   | <tagname></tagname>             |                |                |         | *1       |
| BYIE            | 1D Array | <tagname>(xl)</tagname>         |                | 0∕ <b>*</b> ₽* |         | *1<br>*2 |
| SINT            | 2D Array | <tagname>(xl)(yl)</tagname>     | -              | 70 D           |         |          |
| USINI           | 3D Array | <tagname>(xl)(yl)(zl)</tagname> |                |                |         |          |
| INT             | Single   | <tagname></tagname>             |                |                |         |          |
| WORD            | 1D Array | <tagname>(xl)</tagname>         |                | 0/****         |         | *1       |
| UINT            | 2D Array | <tagname>(xl)(yl)</tagname>     | -              | %0 * W         |         | *2       |
| DATE            | 3D Array | <tagname>(xl)(yl)(zl)</tagname> |                |                |         |          |
| DINT<br>DWORD   | Single   | <tagname></tagname>             |                |                | [H/L]   |          |
| UDINT<br>REAL   | 1D Array | <tagname>(xl)</tagname>         | _              | % <b>*</b> D*  |         | *1       |
| STRING<br>TIME  | 2D Array | <tagname>(xl)(yl)</tagname>     |                |                |         | *2       |
| TIME_OF_<br>DAY | 3D Array | <tagname>(xl)(yl)(zl)</tagname> |                |                |         |          |
| LWORD           | Single   | <tagname></tagname>             |                |                |         |          |
| LINT            | 1D Array | <tagname>(xl)</tagname>         |                | ₀∠ <b>*⊺ *</b> |         | *1       |
| DATE AND        | 2D Array | <tagname>(xl)(yl)</tagname>     | -              | 70 L           |         | *2       |
| TIME            | 3D Array | <tagname>(xl)(yl)(zl)</tagname> |                |                |         |          |

This address can be specified as system data area.

\*1 <TAGNAME>: For structures, the Tag Name includes the structure name. The maximum length of the Tag Name is 255 characters, including delimiters and the element number.

\*2 The address format is as follows:

- %\*\*\*
  - Address number: For the range, refer to "5.3 XGI / XGR / XEC" (page 24).
  - →Data type: X, B, W, D, L
  - →Device name: I, Q, A, M, R, W, F, K, L, U

• Each element of the Array variable is treated as one independent variable in GP-Pro EX. Do not use the Array variable as a contiguous address.

• Please refer to the GP-Pro EX Reference Manual for system data area.

Cf. GP-Pro EXReference Manual "LS Area (Direct Access Method Area)"

- Please refer to the precautions on manual notation for icons in the table.
  - "Manual Symbols and Terminology"

## ■ Tag File Importing

1 In GP-Pro EX, open the [Individual Device Setting] dialog box, and check [Use Tag Data].

| 🎒 Individual D                    | evice Settings                          | ×                        |
|-----------------------------------|-----------------------------------------|--------------------------|
| PLC1                              |                                         |                          |
| Series                            | ⊖ XGK                                   | • XGI/XGR                |
| (If you change<br>address setting | O XBM/XBC<br>the series, please<br>gs.) | O XEC<br>e reconfirm all |
| IP address                        | 192. 168.                               | 0. 1                     |
|                                   |                                         | Default                  |
| Tag Data<br>☑ Use Tag Da          | ata                                     |                          |
|                                   |                                         | $\sim$                   |
|                                   | New                                     | Edit                     |
|                                   | OK (0)                                  | Cancel                   |

## 2 Click [New].

| a Data Name TagData0<br>ata type <all></all> | 1                |              | ✓ Usage <all></all> | ✓ Update |
|----------------------------------------------|------------------|--------------|---------------------|----------|
| Tag Data type Scop                           | e<br>Data type   | Address      | Comment             |          |
| <                                            |                  |              |                     | >        |
| Import Ex                                    | Soort Expand All | Collapse All | Add Edit.           | Delete   |

## 3 Click [Import].

| Tag Import  | :               |                                |         | -                          |              |
|-------------|-----------------|--------------------------------|---------|----------------------------|--------------|
| Select File |                 |                                |         |                            | Browse       |
| Tag Data    | a type Scope    |                                |         |                            |              |
| Name        |                 | Data type                      | Address | Comment                    |              |
|             |                 |                                |         |                            |              |
|             |                 |                                |         |                            |              |
|             |                 |                                |         |                            |              |
|             |                 |                                |         |                            |              |
|             |                 |                                |         |                            |              |
| <           |                 |                                |         |                            | >            |
|             |                 |                                |         | Select Unselect Select All | Unselect All |
| 🗸 Log File  | C:¥Users¥user¥[ | Documents¥20210412-102959.html |         | Browse Filter              | Clear Filter |
|             |                 |                                |         | ОК                         | Cancel       |

- 4 Click [Browse...] of [Select File], and select the global label file.
- 5 Check the tags to import, and click [OK].

| Tag Import               |                              |             | -                      |                    |
|--------------------------|------------------------------|-------------|------------------------|--------------------|
| Select File C:¥Users¥use | r¥Desktop¥Tagfile.csv        |             |                        | Browse             |
|                          |                              |             |                        |                    |
| Tea Division             |                              |             |                        |                    |
| Data type Scope          |                              |             |                        |                    |
| Name<br>GlobalVariable   | Data type                    | Address     | Comment                | ^                  |
| ✓ Tag1                   | BOOL                         | %AX00000000 |                        |                    |
| Tag10                    | TIME_OF_DAY                  | %AD000006   |                        |                    |
| ✓ Tag11                  | DATE_AND_TIME                | %AL000009   |                        |                    |
| ✓ Tag12                  | BYTE                         | %AB000001   |                        |                    |
| ✓ Tag13                  | WORD                         | %AW0000004  |                        |                    |
| Tag14                    | DWORD                        | %AD000007   |                        |                    |
| ✓ Tag15                  | LWORD                        | %AL0000010  |                        |                    |
| ✓ Tag16                  | SINT                         | %AB000002   |                        |                    |
| ✓ Tag17                  | INT                          | %AW0000005  |                        |                    |
| Tag18                    | DINT                         | %AD000008   |                        |                    |
| Tag19                    | LINT                         | %AL0000011  |                        |                    |
| Tag2                     | USINT                        | %AB000003   |                        | ~                  |
| <                        |                              |             |                        | >                  |
|                          |                              |             |                        |                    |
|                          |                              |             | Select Unselect Select | t All Unselect All |
|                          |                              |             |                        |                    |
| Log File C:¥Users¥us     | ser¥Documents¥20210412-10295 | 9.html      | Browse Filter          | Clear Filter       |
|                          |                              |             | ОК                     | Cancel             |
|                          |                              |             |                        | .:                 |

| 6 | Check | the | imported | tags, | and | click | [OK]. |
|---|-------|-----|----------|-------|-----|-------|-------|
|---|-------|-----|----------|-------|-----|-------|-------|

| a type <all></all> |               |              | ∨ Usage <all></all> | \<br>\ | Update |
|--------------------|---------------|--------------|---------------------|--------|--------|
| ag Data type Scope |               |              |                     |        |        |
| Name               | Data type     | Address      | Comment             |        |        |
|                    |               |              |                     |        |        |
|                    |               |              |                     |        |        |
|                    |               |              |                     |        |        |
|                    |               |              |                     |        |        |
|                    |               |              |                     |        |        |
| <                  |               |              |                     |        | >      |
|                    |               |              |                     |        |        |
| Import Expo        | rt Expand All | Collapse All | Add                 |        | Delete |
|                    |               |              | Г                   | ОК     | Cancel |

| NOTE | • | For details on importing tags, refer to the GP-Pro EX Reference Manual, "Using Device/PLC |
|------|---|-------------------------------------------------------------------------------------------|
|      |   | Tags".                                                                                    |

# 6 Device Code and Address Code

Use device code and address code when you select "Device Type & Address" for the address type in data displays.

**NOTE** • When tag data is used in XGK/XGR/XEC, device code and address code are not available.

## 6.1 XGK / XBM / XBC

| Device                      | Device Name | Device Code<br>(HEX) | Address Code               |
|-----------------------------|-------------|----------------------|----------------------------|
| Input / Output Relay        | Р           | 0080                 | Word Address               |
| Auxiliary Relay             | М           | 0082                 | Word Address               |
| Keep Relay                  | К           | 0083                 | Word Address               |
| Link Relay                  | L           | 0084                 | Word Address               |
| Special Relay               | F           | 0085                 | Word Address <sup>*1</sup> |
| Timer (Current Value)       | Т           | 0060                 | Word Address               |
| Counter (Current Value)     | С           | 0061                 | Word Address               |
| Data Register               | D           | 0000                 | Word Address               |
| Special Module Register     | U           | 0002                 | Word Address <sup>*2</sup> |
| Index Register              | Z           | 0063                 | Word Address               |
| Communication Data Register | N           | 0064                 | Word Address               |
| File Register               | R           | 0001                 | Word Address               |
| File Register               | ZR          | 0003                 | Word Address               |

\*1 Write disable

<sup>\*2</sup> If the Word Address of Uxx.dd be specified indirectly, please calculate the following formula. Word Address = [Convert 'xx' parts to the decimal value from the hexadecimal value] x 32 + [dd] For example, 01.00 is 32, 10.00 is 512, 7F.00 is 4064.

## 6.2 XGI / XGR / XEC

| Device                | Device Name | Device Code<br>(HEX) | Address Code               |
|-----------------------|-------------|----------------------|----------------------------|
| Innut Doints          | %IX         | 0080                 | Word Address               |
| input Folitis         | %IW         |                      | Word Address <sup>*1</sup> |
| Output Points         | %QX         | 0081                 | Word Address               |
| Output I onns         | %QW         |                      | Word Address <sup>*1</sup> |
| Automatic Variable    | %AX         | 0001                 | Word Address               |
| Automatic variable    | %AW         |                      | Word Address               |
|                       | %MX         | 0000                 | Word Address               |
|                       | %MW         |                      | Word Address               |
| Direct Variable       | %RX         | 0002                 | Word Address               |
|                       | %RW         |                      | Word Address               |
|                       | %WX         | 0003                 | Word Address               |
|                       | %WW         |                      | Word Address               |
| System Flag           | %FX         | 0004                 | Word Address               |
| System 1 lag          | %FW         |                      | Word Address               |
| PID Flag              | %KX         | 0005                 | Word Address               |
| TibTiug               | %KW         |                      | Word Address               |
| HI Link Flag          | %LX         | 0006                 | Word Address               |
|                       | %LW         |                      | Word Address               |
| Analog refresh Flag   | %UX         | 0082                 | Word Address               |
| Analog terresh i hag  | %UW         |                      | Word Address <sup>*2</sup> |
| P2P Parameters Flag   | %NX         | 0007                 | Word Address               |
| 1 21 1 dramowro 1 lag | %NW         |                      | Word Address               |

\*1 If the Word Address be specified indirectly, please calculate the following formula. Word Address = [Base Number x 64] + [Slot Number x 4] + [Module Word Number]

\*2 If the Word Address be specified indirectly, please calculate the following formula. Word Address = [Base Number x 512] + [Slot Number x 32] + [Module Word Number]

# 7 Error Messages

Error messages are displayed on the screen of Display as follows: "No. : Device Name: Error Message (Error Occurrence Area)". Each description is shown below.

| Item                  | Description                                                                                                    |  |  |  |
|-----------------------|----------------------------------------------------------------------------------------------------|--|--|--|
| No.                   | Error No.                                                                                                    |  |  |  |
| Device Name           | Name of External Device where error occurs. Device name is a title of External Device set with GP-Pro EX.((Initial value [PLC1])                                                                                                    |  |  |  |
| Error Message         | Displays messages related to the error which occurs.                                                                                                    |  |  |  |
|                       | Displays IP address or device address of External Device where error occurs, or error codes received from External Device.                                                                                                    |  |  |  |
| Error Occurrence Area | <ul> <li>NOTE</li> <li>IP address is displayed such as "IP address (Decimal): MAC address (Hex)".</li> <li>Device address is displayed such as "Address: Device address".</li> <li>Received error codes are displayed such as "Decimal [Hex]".</li> </ul> |  |  |  |

#### Display Examples of Error Messages

"RHAA035: PLC1: Error has been responded for device write command (Error Code: 2 [02H])"

NOTE
Refer to your External Device manual for details on received error codes.
Refer to "Display-related errors" in "Maintenance/Troubleshooting Manual" for details on the error messages common to the driver.